# Microsoft<sup>®</sup> Official Course

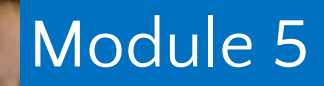

Implementing IPv4

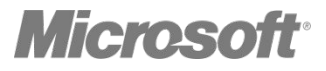

•Overview of TCP/IP Understanding IPv4 Addressing Subnetting and Supernetting Configuring and Troubleshooting IPv4

# •The TCP/IP Protocol Suite Protocols in the TCP/IP Suite TCP/IP Applications What Is a Socket?

#### The TCP/IP Protocol Suite

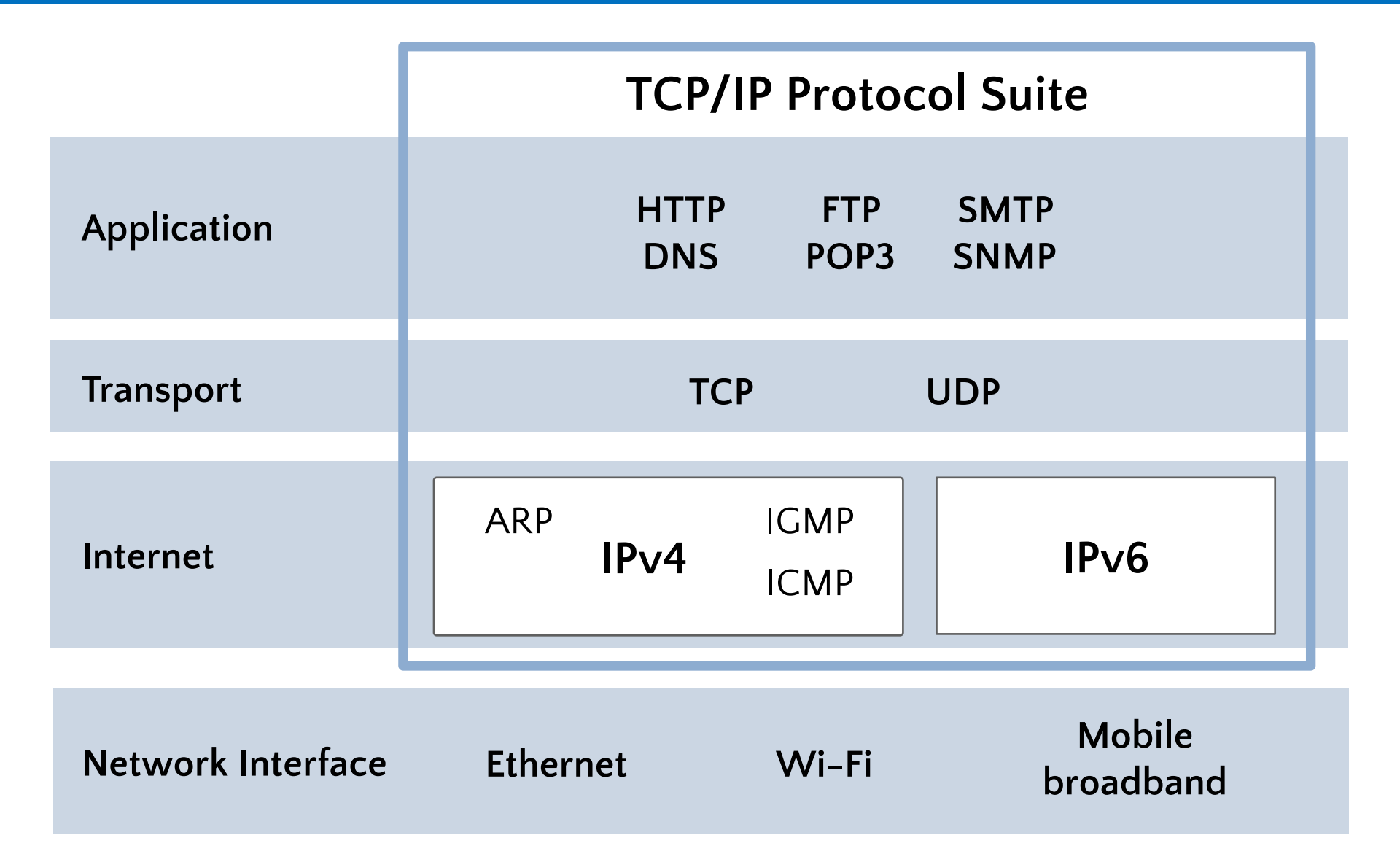

# Protocols in the TCP/IP Suite

| OSI                                    | TCP/IP               | TCP/IP Protocol Suite              |  |  |
|----------------------------------------|----------------------|------------------------------------|--|--|
| Application<br>Presentation<br>Session | Application          | HTTPDNSFTPPOP3SMTPSNMP             |  |  |
| <br>Transport                          | Transport            | TCP UDP                            |  |  |
| Network                                | Internet             | ARP $IPV4 ICMP$ $IPV6$             |  |  |
| Data Link<br>Physical                  | Network<br>Interface | Ethernet Wi-Fi Mobile<br>broadband |  |  |
|                                        |                      |                                    |  |  |

#### Some common application layer protocols:

- •HTTP
- •HTTPS
- FTP
- •RDP
- •SMB
- •SMTP
- •POP3

A socket is a combination of an IP address, a transport protocol, and a port

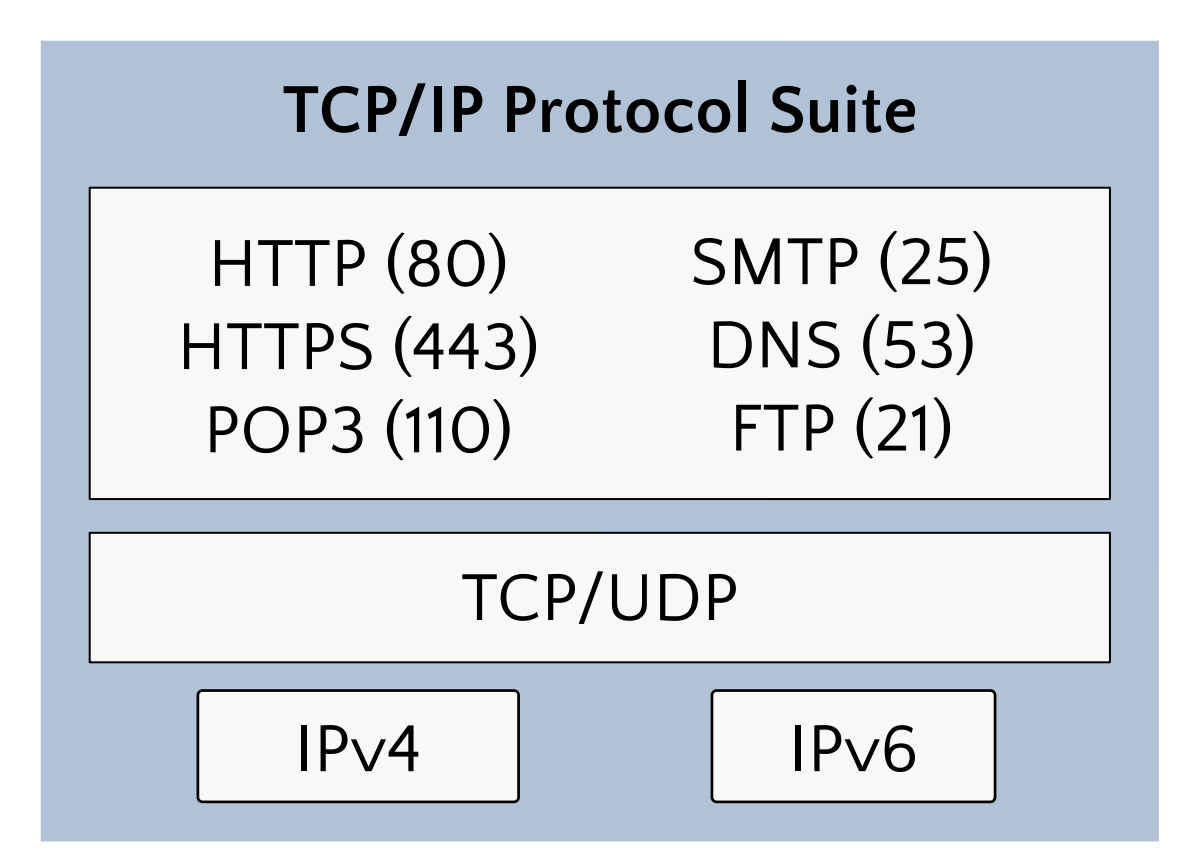

•IPv4 Addressing Public and Private IPv4 Addresses How Dotted Decimal Notation Relates to Binary Numbers Simple IPv4 Implementations More Complex IPv4 Implementations

# IPv4 Addressing

- Each networked computer must be assigned a unique IPv4 address
- Network communication for a computer is directed to the IPv4 address of the computer
- Each IPv4 address contains:
  - ✓ Network ID, identifying the network
  - Host ID, identifying the computer
- The subnet mask identifies which part of the IPv4 address is the network ID (255) and which is the host ID (0)

| IP address  | 172 | 16  | 0 | 10 |
|-------------|-----|-----|---|----|
| Subnet mask | 255 | 255 | 0 | 0  |
| Network ID  | 172 | 16  | 0 | 0  |
| Host ID     | 0   | 0   | 0 | 10 |

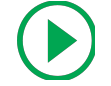

# IPv4 Addressing

An IPv4 configuration identifies a computer to other computers on a network

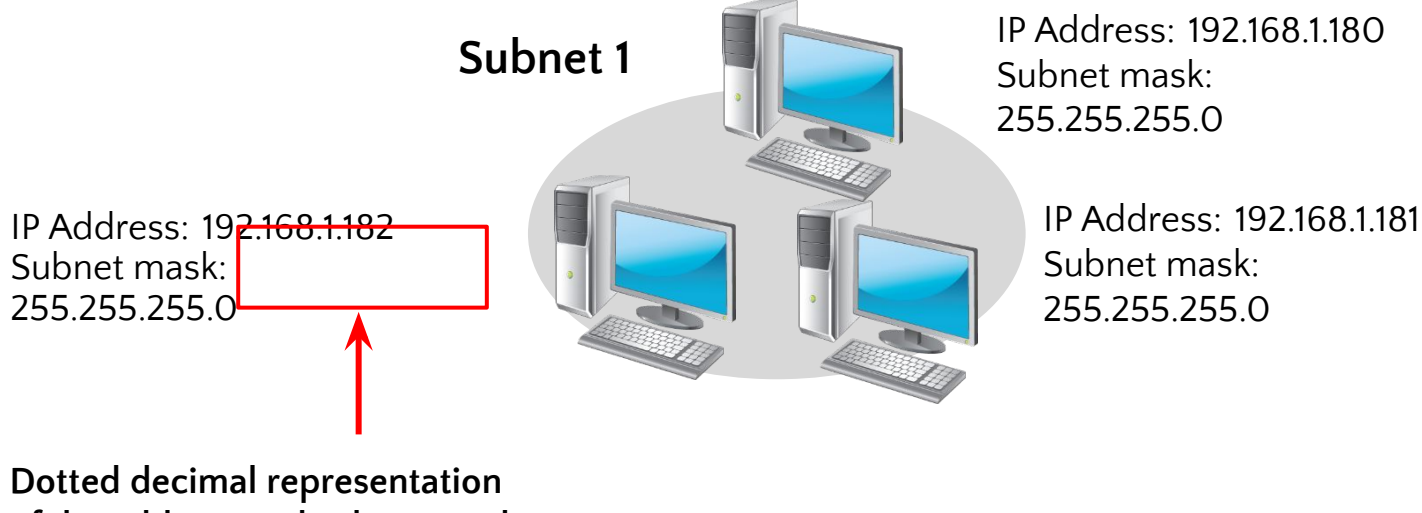

of the address and subnet mask

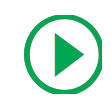

## IPv4 Addressing

An IPv4 configuration identifies a computer to other computers on a network

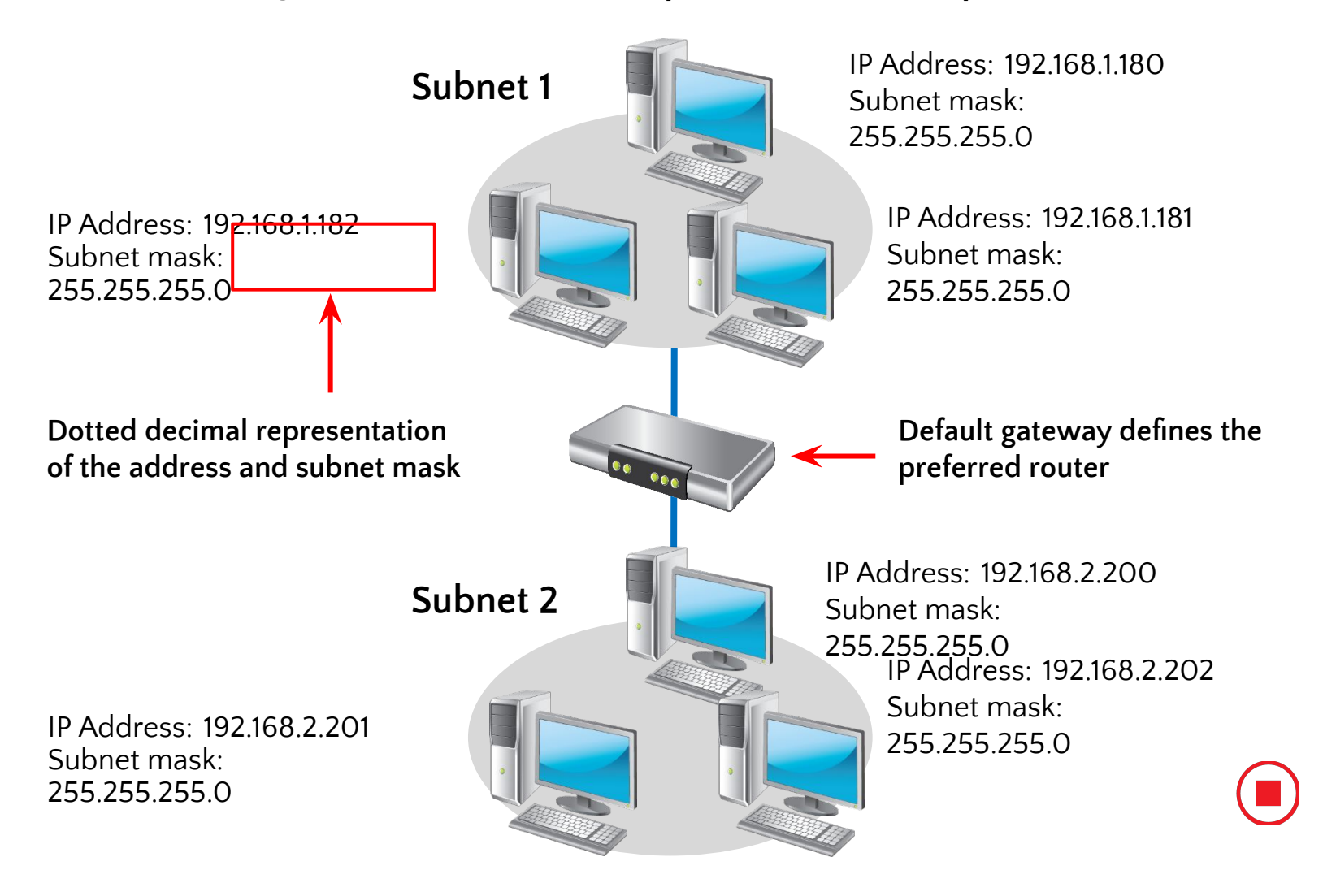

### Public and Private IPv4 Addresses

# Public

- Required by devices and hosts that connect directly to the Internet
- Must be globally unique
- •Routable on the Internet
- Must be assigned by IANA/RIR

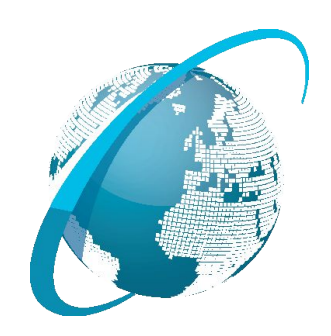

#### Private

- Not routable on the Internet
   10.0.0/8
  - 172.16.0.0/12192.168.0.0./16
- •Can be assigned locally by an organization
- Must be translated to access the Internet

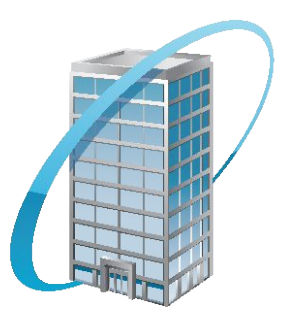

Dotted decimal notation is based on the decimal number system, but computers use IP addresses in binary

Within an 8-bit octet, each bit position has a decimal value:

- A bit that is set to O always has a zero value
- A bit that is set to 1 can be converted to a decimal value
- The low-order bit represents a decimal value of 1
- The high-order bit represents a decimal value of 128

If all bits in an octet are set to 1, then the octet's decimal value is 255, the highest possible value of an octet:

128 + 64 + 32 + 16 + 8 + 4 + 2 + 1

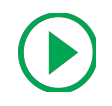

#### How Dotted Decimal Notation Relates to Binary Numbers

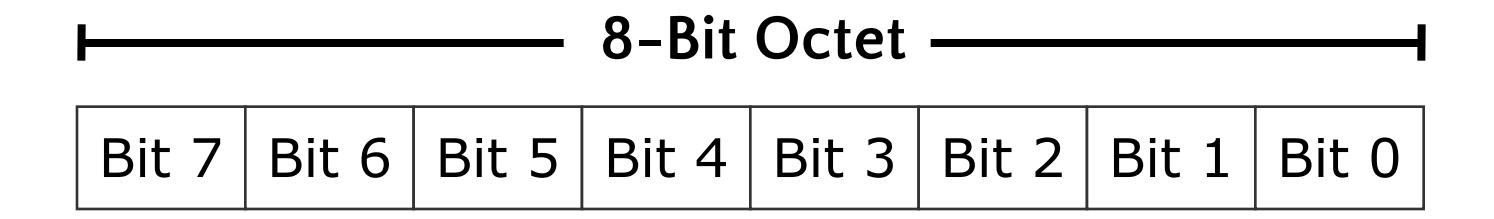

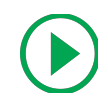

#### How Dotted Decimal Notation Relates to Binary Numbers

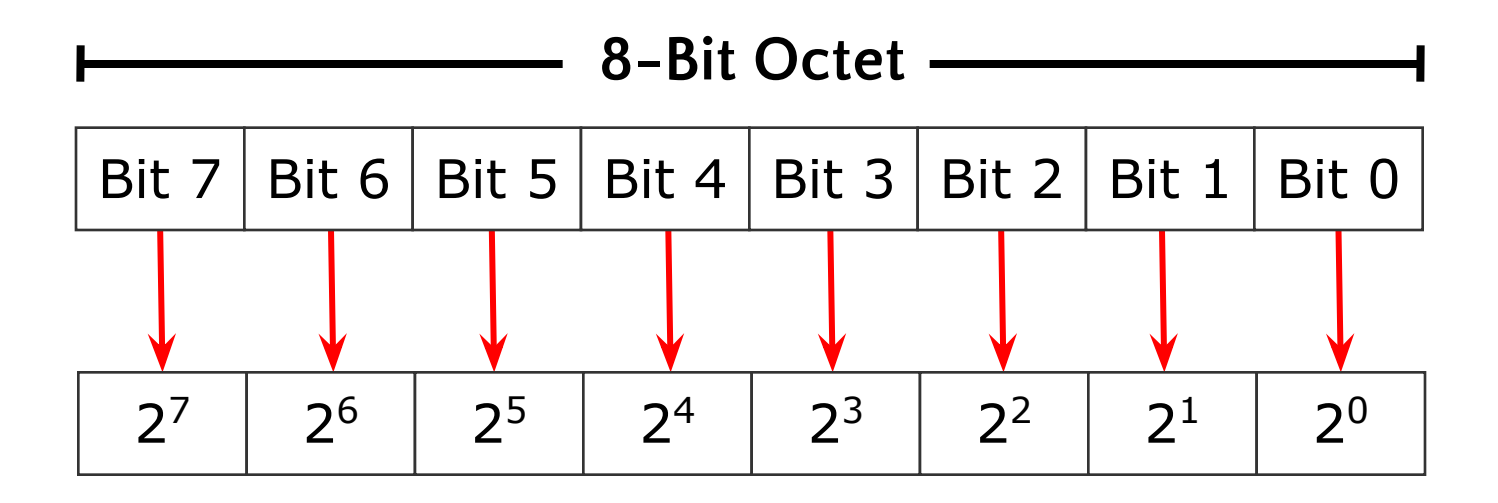

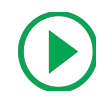

#### How Dotted Decimal Notation Relates to Binary Numbers

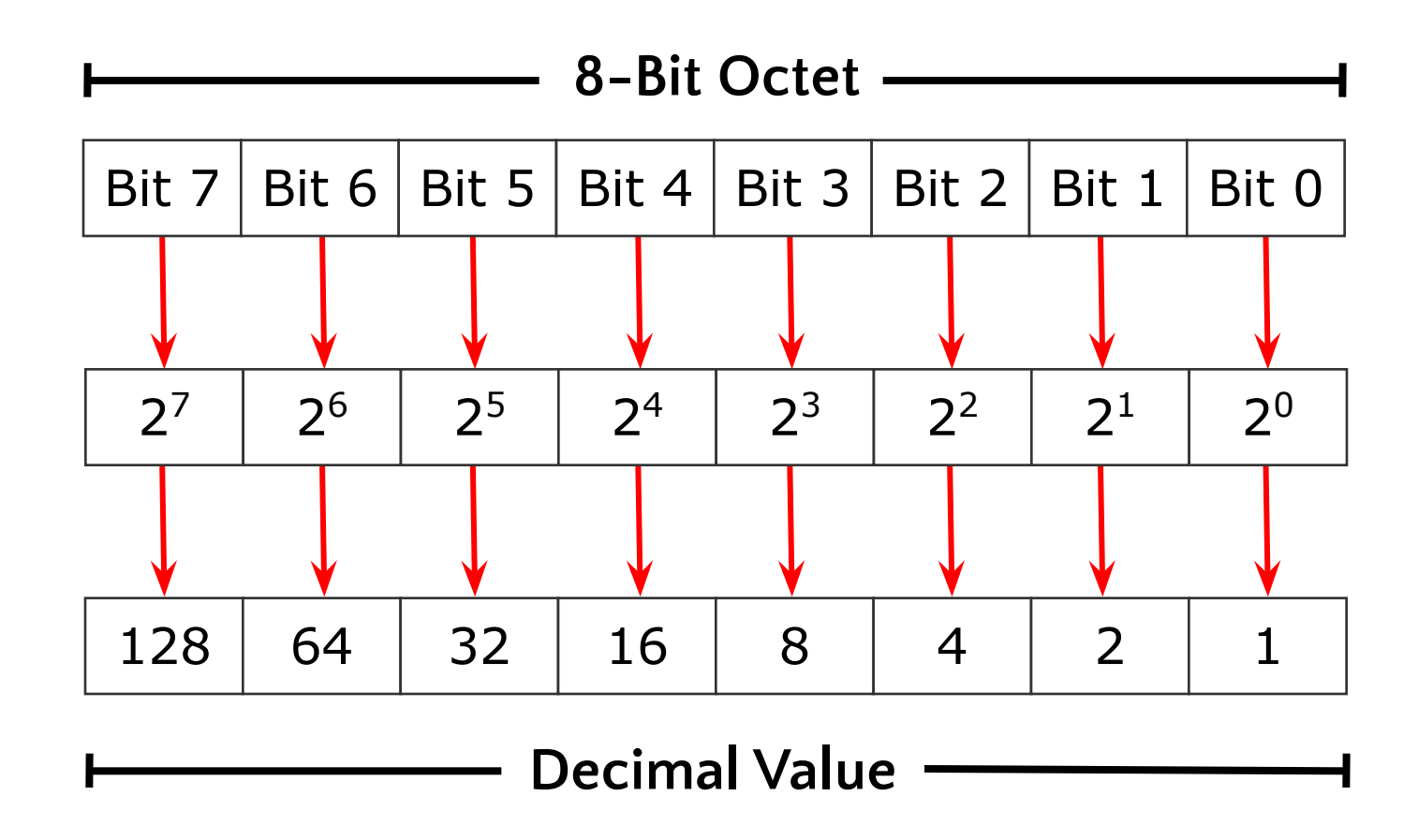

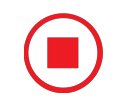

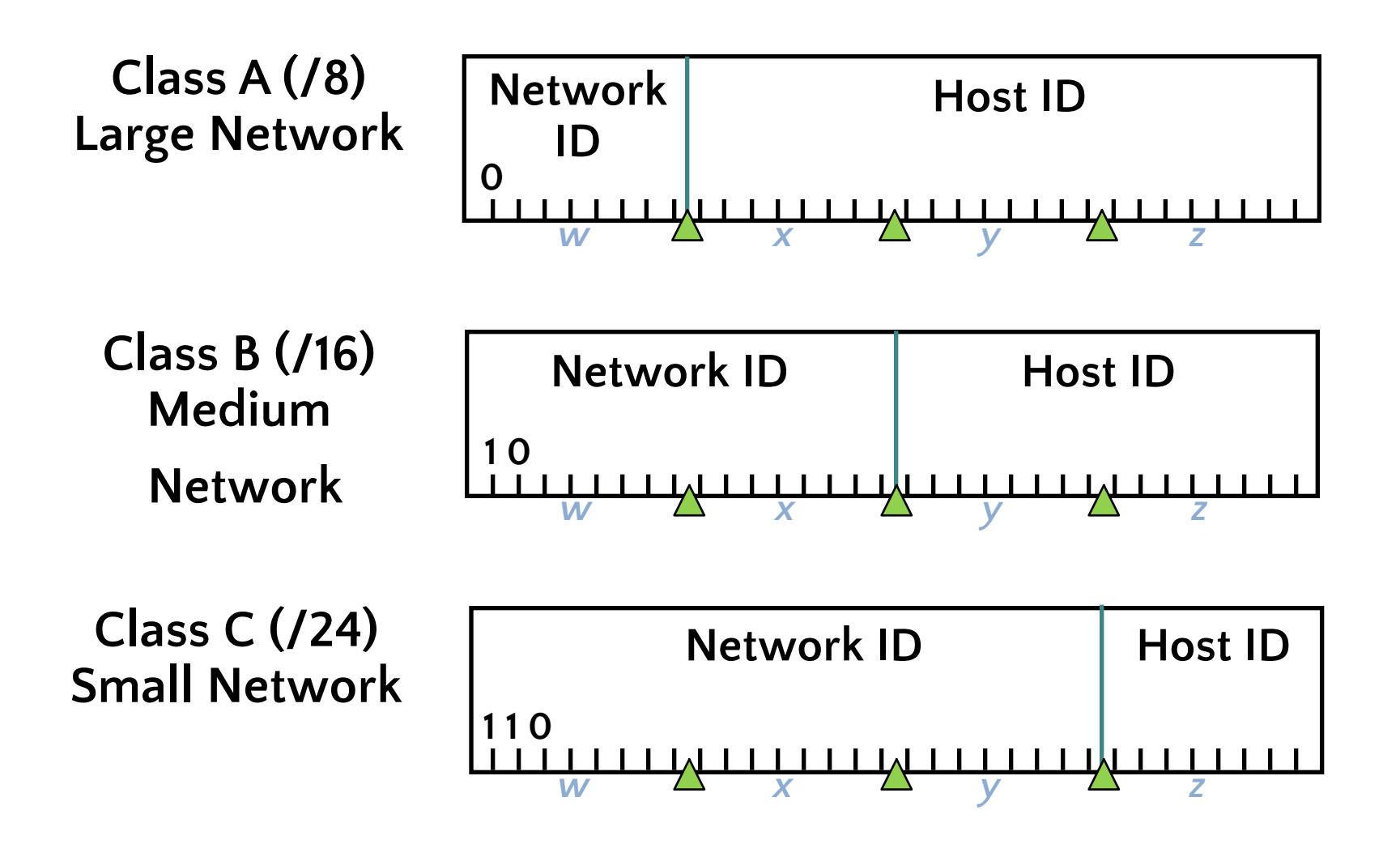

#### More Complex IPv4 Implementations

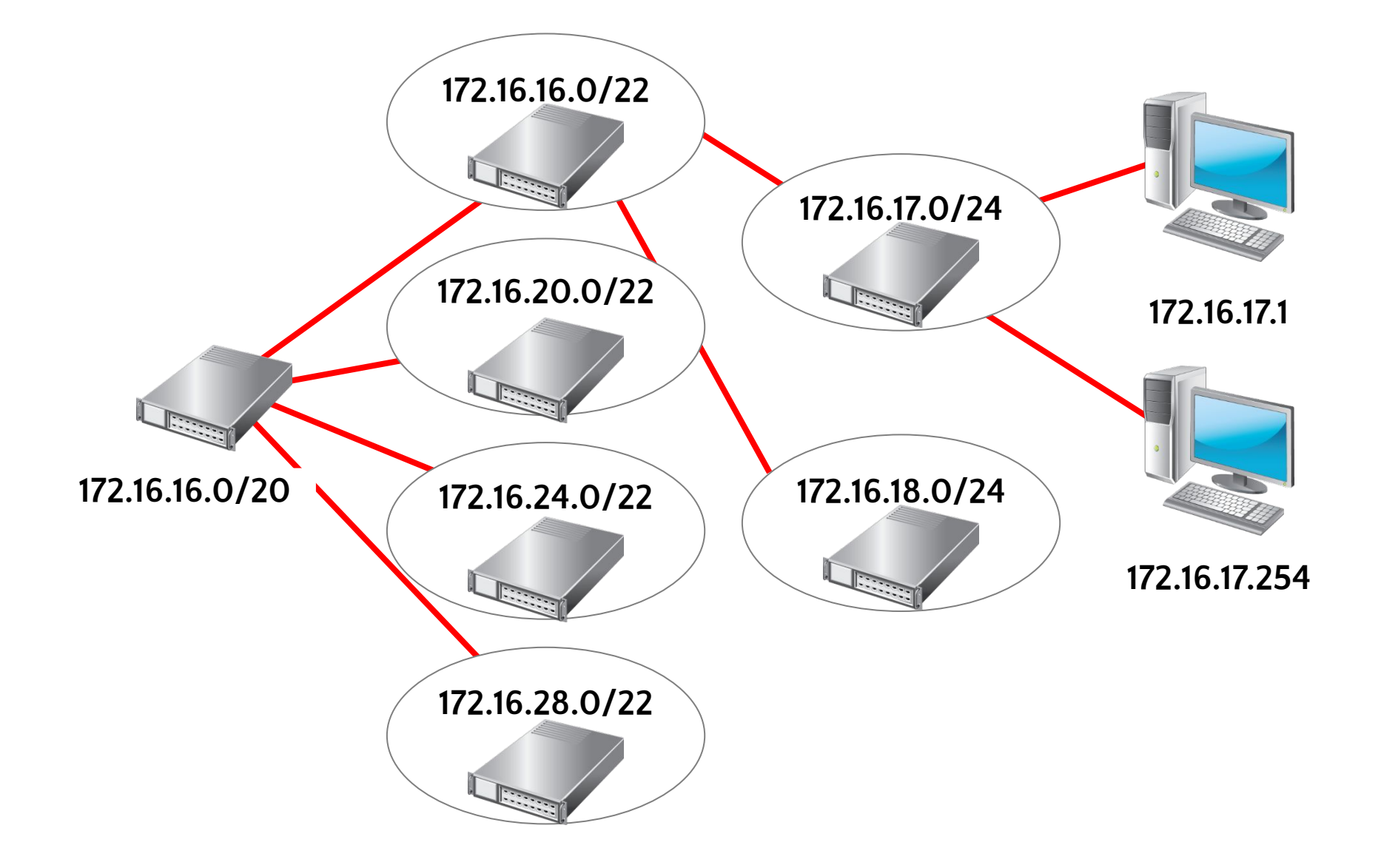

#### Lesson 3: Subnetting and Supernetting

- •How Bits Are Used in a Subnet Mask or Prefix Length
  - The Benefits of Using Subnetting
  - Calculating Subnet Addresses
  - Calculating Host Addresses
  - Discussion: Creating a Subnetting Scheme for a New Office
  - What Is Supernetting?

#### How Bits Are Used in a Subnet Mask or Prefix Length

#### **Class B Address with Subnet**

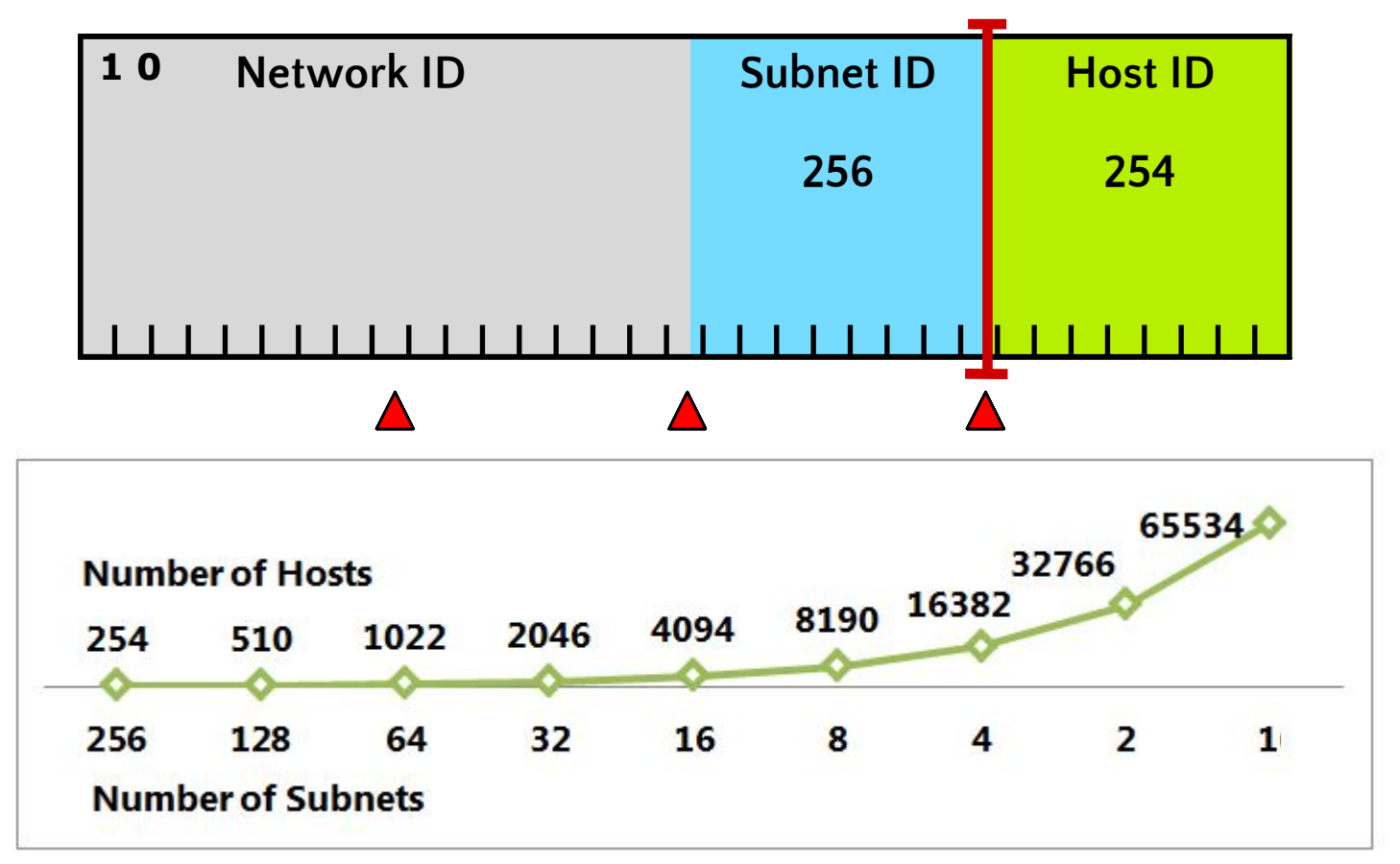

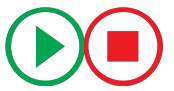

When you subdivide a network into subnets, you create a unique ID for each subnet that is derived from the main network ID

By using subnets, you can:

- Use a single network address across multiple locations
- Reduce network congestion by segmenting traffic
- Increase security by using firewalls
- Overcome limitations of current technologies

When determining subnet addresses you should:

- Choose the number of subnet bits based on the number of subnets required
- Use 2<sup>n</sup> to determine the number of subnets available from n bits

For five locations, the following three subnet bits are required:

- 5 locations = 5 subnets required
- $2^2 = 4$  subnets (not enough)
- 2<sup>3</sup> = 8 subnets

When determining host addresses you should:

- •Choose the number of host bits based on the number of hosts that you require on each subnet
- •Use 2<sup>n</sup>-2 to determine the number of hosts that are available on each subnet

For subnets with 100 hosts, seven host bits are required:

- $2^6-2 = 62$  hosts (not enough)
- 2<sup>7</sup>–2 = 126 hosts

# Discussion: Creating a Subnetting Scheme for a New Office

- How many subnets are required?
- How many bits are required to create that number of subnets?
- How many hosts are required on each subnet?
- •How many bits are required to support that number of hosts?
- •What is an appropriate subnet mask that would satisfy these requirements?

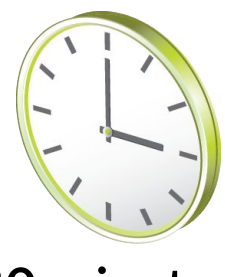

20 minutes

#### What Is Supernetting?

- •Supernetting combines multiple small networks into a larger network
- •The networks that you combine must be contiguous
- •The following table shows an example of supernetting two class C networks

- 192.168.**00010000**.00000000/24 192.168.16.0 192.168.16.255
- 192.168.**00010001**.00000000/24 192.168.17.0 192.168.17.255
- 192.168.**00010000**.00000000/23 192.168.16.0 192.168.17.255

 Configuring IPv4 Manually Configuring IPv4 Automatically Using Windows PowerShell Cmdlets to Troubleshoot IPv4 IPv4 Troubleshooting Tools The IPv4 Troubleshooting Process What Is Microsoft Message Analyzer? Demonstration: How to Capture and Analyze Network Traffic by Using Microsoft Message Analyzer

# Configuring IPv4 Manually

| ternet Protocol Version 4 (1                                                                                                    | CP/IPv4) Properties ? X |  |  |  |  |  |
|----------------------------------------------------------------------------------------------------|-------------------------|--|--|--|--|--|
| General                                                                                                    |                         |  |  |  |  |  |
| You can get IP settings assigned automatically if your network suppor<br>this capability. Otherwise, you need to ask your network administrato<br>for the appropriate IP settings. |                         |  |  |  |  |  |
|                                                                                                    |                         |  |  |  |  |  |
| IP address:                                                                                                    | 10 . 10 . 0 . 10        |  |  |  |  |  |
| Subnet mask:                                                                                                    | 255.255.0.0             |  |  |  |  |  |
| Default gateway:                                                                                                    | 10 . 10 . 0 . 1         |  |  |  |  |  |
| Obtain DNS server address aut                                                                                                    | tomatically             |  |  |  |  |  |
| • Use the following DNS server a                                                                                                    | ddresses:               |  |  |  |  |  |
| Preferred DNS server:                                                                                                    | 10 . 10 . 0 . 10        |  |  |  |  |  |
| Alternate DNS server:                                                                                                    |                         |  |  |  |  |  |
| Validate settings upon exit                                                                                                    | Advanced                |  |  |  |  |  |
|                                                                                                    | OK Cancel               |  |  |  |  |  |

Examples using Windows PowerShell cmdlets:

New-NetIPAddress -InterfaceAlias "Local Area Connection" -IPAddress 10.10.0.10 -PrefixLength 24 -DefaultGateway 10.10.0.1

Set-DNSClientServerAddresses -InterfaceAlias "Local Area Connection" -ServerAddresses 10.12.0.1,10.12.0.2

Example using the netsh command-line tool:

Netsh interface ipv4 set address name="Local Area Connection" source=static addr=10.10.0.10 mask=255.255.255.0 gateway=10.10.0.1

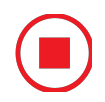

# Configuring IPv4 Automatically

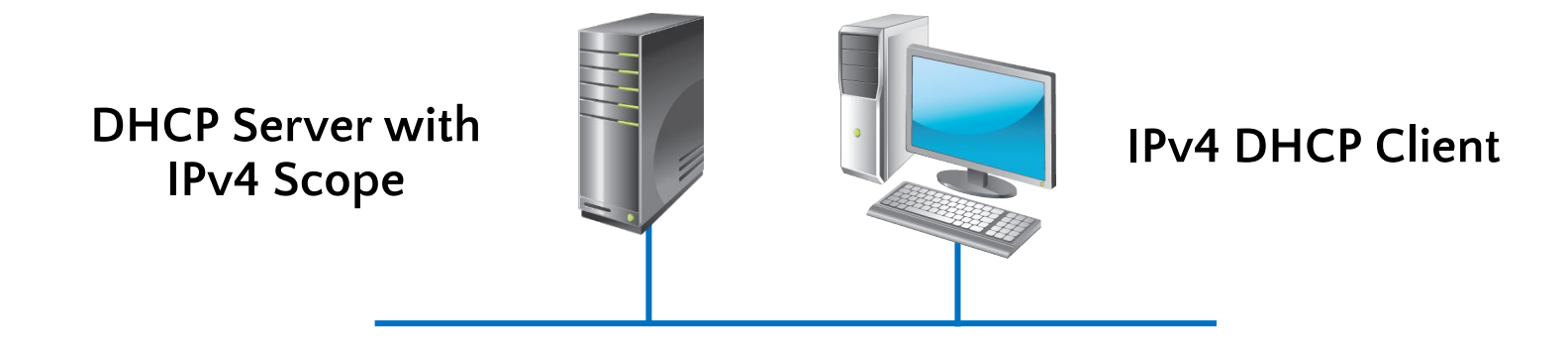

#### Set-NetIPInterface -InterfaceAlias "Local Area Connection" -Dhcp Enabled Restart-NetAdapter -Name "Local Area Connection"

#### Using Windows PowerShell Cmdlets to Troubleshoot IPv4

# New Windows PowerShell cmdlets include:

- Get-NetAdapter
- Restart-NetAdapter
- Get-NetIPInterface
- Get-NetIPAddress
- Get-NetRoute
- Get-NetConnectionProfile
- Get-DNSClientCache
- Get-DNSClientServerAddress
- Register-DnsClient
- Set-DnsClient
- Set-DnsClientGlobalSetting

Use the following tools to troubleshoot IPv4:

- Ipconfig
- Ping
- Tracert
- Pathping
- Telnet
- Netstat
- Resource Monitor
- Windows Network Diagnostics
- Event Viewer

After you identify the scope of the problem, use the following tools to troubleshoot network connectivity:

| Verify the network configuration is correct | Get-NetIPAddress               | ipconfig |
|---------------------------------------------|--------------------------------|----------|
| Identify the network path between hosts     | Test-NetConnection -TraceRoute | tracert  |
| See if the remote host responds             | Test-NetConnection             | ping     |
| Test the service on a remote host           | Test-NetConnection -Port       | Telnet   |
| See if the default gateway responds         | Test-NetConnection             | ping     |

#### What Is Microsoft Message Analyzer?

# You can use Microsoft Message Analyzer to perform the following network analysis tasks:

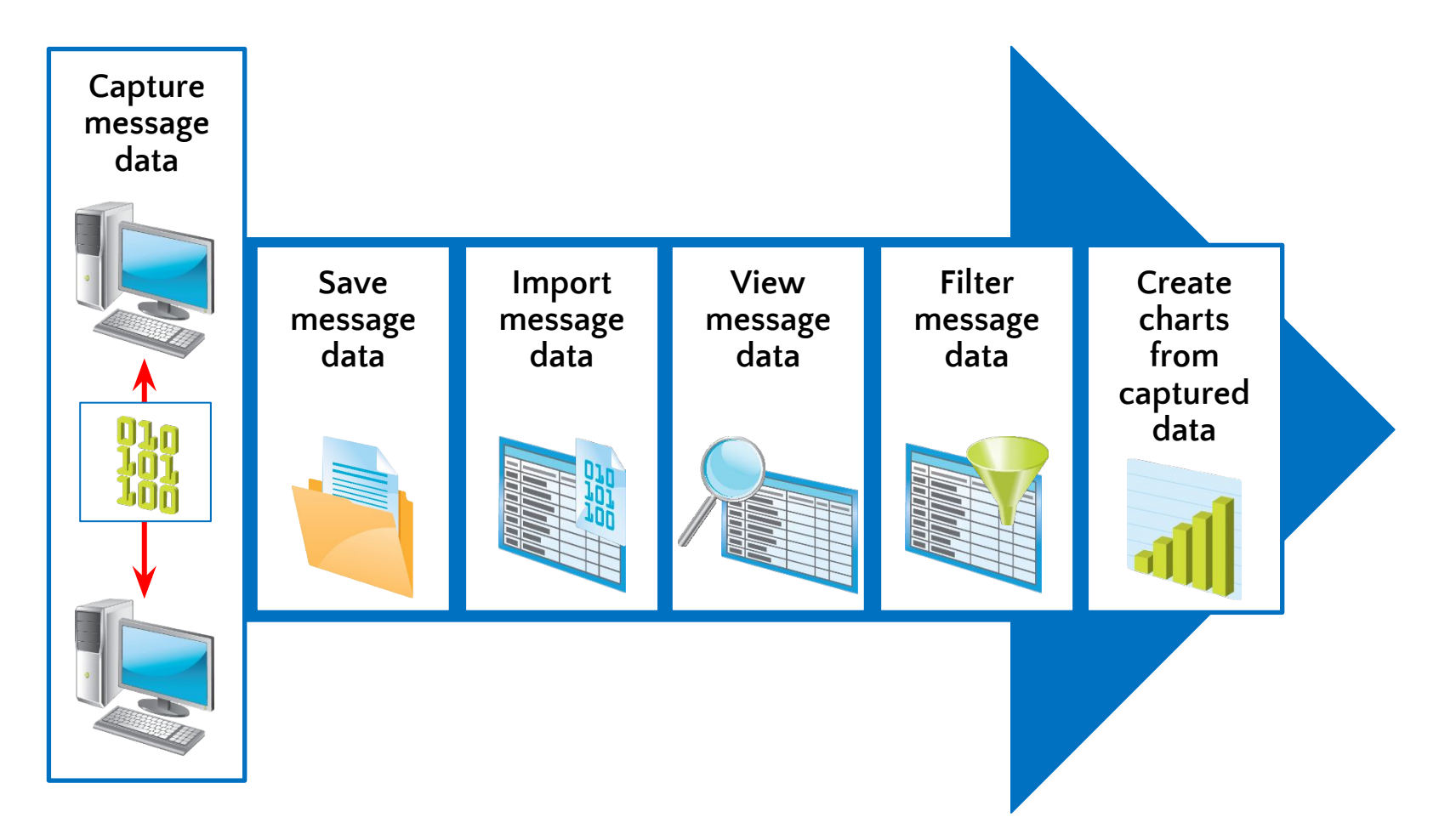

#### Demonstration: How to Capture and Analyze Network Traffic by Using Microsoft Message Analyzer

In this demonstration, you will see how to:

- Start a new Capture/Trace in Microsoft Message Analyzer
- Capture packets from a ping request
- •Analyze the captured network traffic
- Filter the network traffic

#### Lab: Implementing IPv4

•Exercise 1: Identifying Appropriate Subnets Exercise 2: Troubleshooting IPv4

Logon Information Virtual machines20410D-LON-DC1 20410D-LON-RTR 20410D-LON-SVR2 User name Adatum\Administrator Password Pa\$\$w0rd

**Estimated Time: 45 minutes** 

You have recently accepted a promotion to the server support team. One of your first assignments is configuring the infrastructure service for a new branch office.

After a security review, your manager has asked you to calculate new subnets for the branch office to support segmenting network traffic. You also need to troubleshoot a connectivity problem on a server in the branch office. •Why is variable-length subnetting required in this lab?

Which Windows PowerShell cmdlet can you use to view the local routing table of a computer instead of using route print?

Review Questions
Best Practices
Common Issues and Troubleshooting Tips
Tools